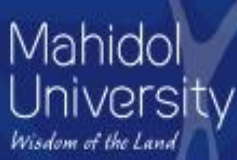

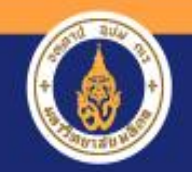

# ZFM<u>EN</u>007- ໂປรແกรมเพิ่ม/ແก้ไข Commitment Item

## ZFM<u>RP</u>011 - รายงานสอบถามใบจองงบประมาณ

จัดทำโดย งานบริหารงบประมาณ กองคลัง

24 ม.ค.57

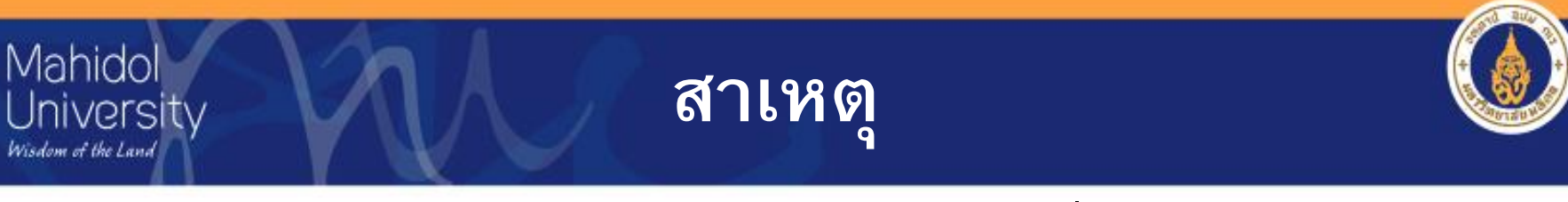

- รหัสรายจ่าย (Commitment Item) เชื่อมโยงกับรหัสบัญชี (G/L Account) ทำให้มีรหัสรายจ่ายบางรหัสไม่สามารถบันทึก รหัสรายจ่ายจริงได้ เช่น
  - ค่าวัสดุระหว่างกัน
  - ค่าสาธารณูปโภคระหว่างกัน
  - สินทรัพย์พร้อมใช้รอโอน
  - ครุภัณฑ์ต่ำกว่าเกณฑ์
  - งานระหว่างทำ
- 2. รายงาน ZFMRP005 ไม่สามารถแสดงรหัสรายจ่ายจริงได้ ทำให้ไม่สามารถนำข้อมูลไปใช้ในการตั้งงบประมาณปีต่อไปได้
- ช่อง Text ของ EMF ไม่เพียงพอ ผู้ใช้มีความต้องการเพิ่มเติมข้อความ มากขึ้น

## แนวทางการแก้ไข

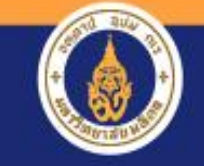

 สร้างโปรแกรม ZFMEN007 เพื่อเก็บข้อมูลรหัสรายจ่ายใหม่ (Commitment Item ใหม่) เพิ่มเติมในระบบ FM

Mahidol

ivprsity

 สร้างรายงาน ZFMRP011 ให้แสดง Document Line
 Long Text และ Commitment Item ใหม่ เพื่อให้สามารถ สอบถามข้อมูลได้

| Mahi<br>Univa<br>Wisdom of th | dol<br>ersity ตัวอย่างการปฏิ                        | บัติงาน           |  |
|-------------------------------|-----------------------------------------------------|-------------------|--|
|                               | ะ<br>ขันตอน                                         | T code            |  |
| 1.                            | เพิ่มข้อความในแต่ละบรรทัดของ EMF                    | FMX1 หรือ FMX2    |  |
| 2.                            | เพิ่ม/แก้ไขรหัส <b>Commitment Item</b><br>ใหม่      | ZFM <u>EN</u> 007 |  |
| 3.                            | ตรวจสอบการเพิ่ม/แก้ไขรายการ<br>Commitment Item ใหม่ | ZFM <u>EN</u> 007 |  |
| 4.                            | สอบถามข้อมูลจากรายงานสอบถาม<br>ใบจองงบประมาณ        | ZFM <u>RP</u> 011 |  |

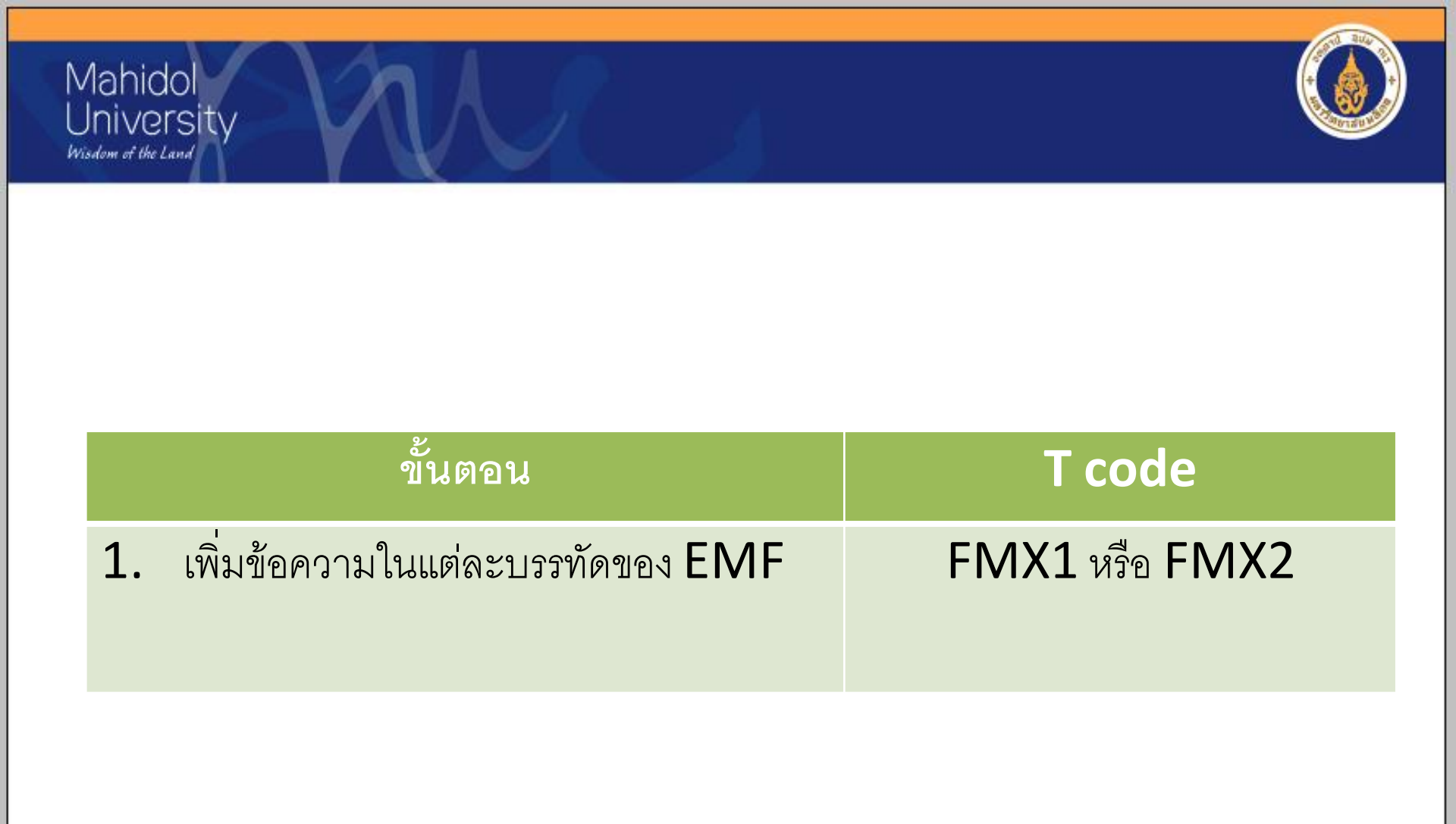

#### Mahidol University Wisdom of the Land

## การเพิ่มข้อความใน EMF

| ਤੇ Document Edit Goto Extras                                                                                                    | En <u>v</u> ironment S <u>v</u> stem <u>H</u> elp                         |                                                |                                 |                      |                  |                 |                           |                         |                       |           |
|----------------------------------------------------------------------------------------------------|---------------------------------------------------------------------------|------------------------------------------------|---------------------------------|----------------------|------------------|-----------------|---------------------------|-------------------------|-----------------------|-----------|
| Ø 🔄 🔹 🖣                                                                                                    | 🗞 🚱 🚷   🖨 🕅 🕅   🎝 🏵 i                                                     | 🗘 🎝   🛒 🟹   😗 📑                                |                                 |                      |                  |                 |                           |                         |                       |           |
| Funds reservation: Chang<br>😃 🖻 🖶 🛱 🕼 🕼 🖬 🗳                                                                                      | <b>ge Overview scrn</b><br>©≥Entry <b>⊡</b> Consumption                   |                                                | สร้าง /                         | ′แก้ไข <b>E</b>      | MF               | ด้วยคํ          | าสั่ง <b>FN</b>           | <b>1X1</b> v            | เรือ <b>FM</b> ไ      | X2        |
| Document number     100012811       Document type     01       Company Code     1000       THB     THB       Grand total     THB | posted<br>ในจองงบน-สำนักงานอธิการบดี<br>มหาวิทยาลัยมหิดล<br>111<br>100.00 | Document Date<br>Posting Date<br>Currency/rate | 16.01.2014<br>16.01.2014<br>THB | ]                    |                  |                 |                           |                         |                       |           |
| Line items<br>Do Overall amount Original an<br>1 100.00                                                                          | nount Text<br>100.00 Test ZFMRP011                                        |                                                | Commitment Item<br>5902020070   | Funds Center<br>0104 | Fund<br>10101001 | Func<br>0170001 | G/L Account<br>5902020070 | Cost Center<br>C0104000 | Order<br>201000000000 |           |
|                                                                                                    | เพิ่มข้อความในบร                                                          | ารทัดที่ 1 ให้ (                               | double                          | click                | บรรทั            | ัดที่ 1         |                           |                         |                       |           |
|                                                                                                    |                                                                           |                                                |                                 |                      |                  |                 |                           |                         |                       | *<br>*    |
| Position                                                                                                    |                                                                           | Document item                                  | 1 / 1                           |                      |                  |                 |                           |                         |                       |           |
|                                                                                                    |                                                                           |                                                | SAP                             |                      |                  |                 |                           | ⊳                       | 702 🔻 MU-SAP          | MUQ01 INS |

| Document       Edit       Goto       Extras       Environment       Syste         Image: Charge Detail scr       Image: Charge Detail scr         Image: Charge Detail scr       Image: Charge Detail scr         Image: Charge Detail scr       Image: Charge Detail scr         Image: Charge Detail scr       Image: Charge Detail scr         Image: Charge Detail scr       Image: Charge Detail scr         Image: Charge Detail scr       Image: Charge Detail scr | 1.กดปุ่ม <b>Document Line</b>             | e Long Text                                                                         |
|----------------------------------------------------------------------------------------------------|-------------------------------------------|-------------------------------------------------------------------------------------|
| Item 100012811 1 F<br>Test ZFMRP011<br>trol data<br>Completion indicator Item blocked                                                                                                    | osition / 1                               |                                                                                     |
| antity/price<br>antity                                                                                                    | Linits                                    |                                                                                     |
| Jes rrency THB ginal amount 100.00 erall amount 100.00 ien amount 100.00 Iext Edit Goto Format Include System                                                                                                    | 3.กดปุ่ม <b>Save</b> และ ปุ่ม <b>back</b> |                                                                                     |
| Change Long Text Farmarked Funds: 702                                                                                                    | 説  記 記 記 訳   図 詞   谷 圖                    |                                                                                     |
|                                                                                                    | Sidddizdiiddi Language Liv                |                                                                                     |
| ▼       SAP       ▲ Styles         SAP         SAP         ▲ Copy       ▲ Replace       ▲ Styles                                                                                                    | ng<br>Spelling &<br>Grammar               | 2.ระบุข้อความที่ต้องการความยาวเท่าใดก็ได้<br>แต่รายงานจะแสดงให้ไม่เกิน 100 ตัวอักษร |

| Mahidol<br>University<br>Wisdom of the Land                  |                   |
|--------------------------------------------------------------|-------------------|
|                                                              |                   |
| ขั้นตอน                                                      | T code            |
| <ol> <li>เพิ่ม/แก้ไขรหัส Commitment Item<br/>ใหม่</li> </ol> | ZFM <u>EN</u> 007 |

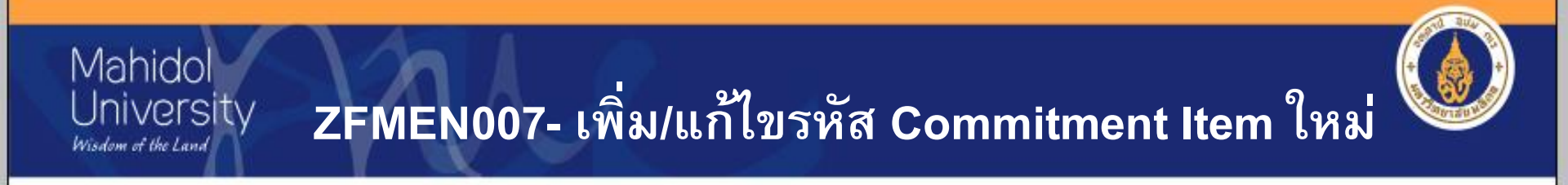

| ิ Ererogram Edit Goto Synthetic<br>ชั่วธศษยงออว → 3.กดปุ่ม เมื่อเห                                            | 친 한 사 왕   🕱 🗾 🧐 🖷          |  |
|----------------------------------------------------------------------------------------------------|----------------------------|--|
| <del>โปรแกรมแก้ไร CI ในใน</del> Execute                                                                       | 1.ระบุเลขที่ EMF และบรรทัด |  |
| Document number     100012811       Line Item     ได้       Select Data     (เพิ่ม/แก้ไข Commitment Item ใหม่ | 2.ระบุเพิ่ม/แก้ไข          |  |

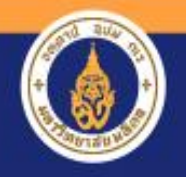

#### Mahidol University ZFMEN007- เพิ่ม/แก้ไขรหัส Commitment Item ใหม่ Wisdom of the Land

| พิ่ม/แก้ไ  | ข Соп  | nmitment It     | tem Iuni      |         |          |            |             |             |              |            | 4.ระบุรหั<br>ใหม่ แเ | ัสหมวดราย<br>ละกด <b>ent</b> e | จ่าย<br>2 <b>r</b> |
|------------|--------|-----------------|---------------|---------|----------|------------|-------------|-------------|--------------|------------|----------------------|--------------------------------|--------------------|
| Document N | lumber |                 | 100012811     |         |          |            |             |             |              |            |                      |                                |                    |
| Overall a  | amount | Original amount | Text          | Funds C | Fund     | Func, Area | G/L Account | Cost Center | Order        | CI เดิม    | CI Desc. เดิม        | CI ใหม่                        | CI Desc. ใหม่      |
|            | 100.00 | 0 100.00        | Test ZFMRP011 |         | 10101001 | 0170001    | 5902020070  | C0104000    | 201000000000 | 5902020070 | คำวัสดุระหว่างกัน    | 5303010140                     |                    |
| Overall a  | mount  | Original amount | Text          | Funds C | Fund     | Func. Area | G/L Account | Cost Center | Order        | CI ເດີນ    | CI Desc. ເດີນ        | CI ใหม่                        | CI Desc. ใหม่      |
| _          | 100.00 | 100.00          |               |         |          | 0470004    |             |             |              |            | En al al             | 2000010110                     | 1.11.87            |

### Mahidol University Wisdom et the Land **ZFMEN007-** เพิ่ม/แก้ไขรหัส Commitment Item ใหม่

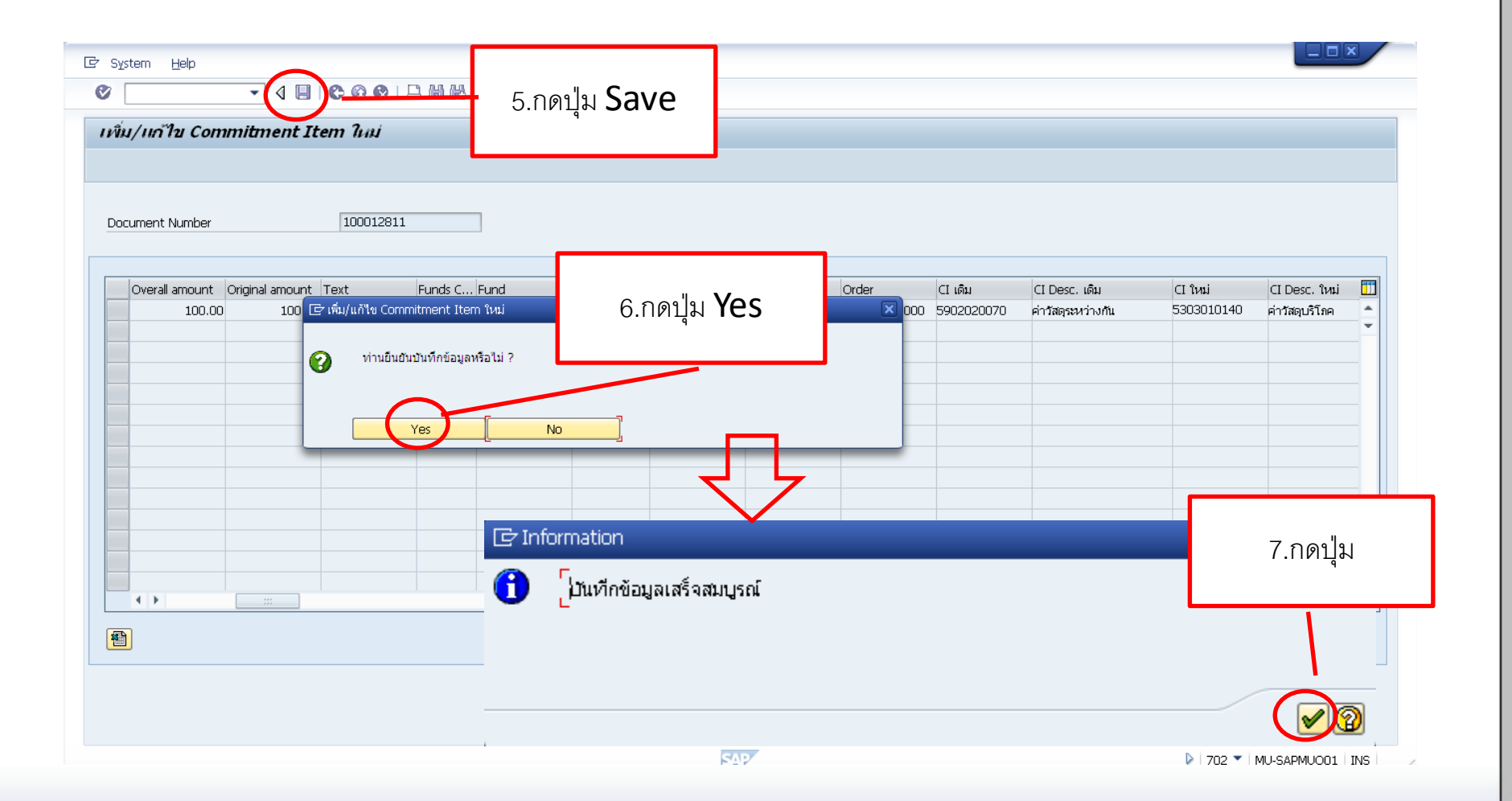

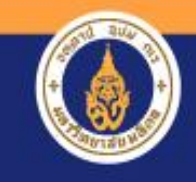

### Mahidol University ZFMEN007- เพิ่ม/แก้ไขรหัส Commitment Item ใหม่

Wisdom of the Land

| Docum | ent Number             |                 | 100012811             |         | 7%          | າງາງຈະ     | ะไม่ให้                   | ้แก้ไขเ     | าหัสข้า              | มหมว                  | ุ่                                 | าย <b>(G</b> )        | xxx)          |   |
|-------|------------------------|-----------------|-----------------------|---------|-------------|------------|---------------------------|-------------|----------------------|-----------------------|------------------------------------|-----------------------|---------------|---|
| bocam |                        |                 |                       |         |             |            |                           |             |                      |                       |                                    | · - <b>\</b> - ·      |               |   |
| O۷    | erall amount<br>100.00 | Original amount | Text<br>TEST ZEMBP011 | Funds C | . Fund      | Func. Area | G/L Account<br>5902020070 | Cost Center | Order<br>Z0100000000 | CI เดิม<br>5902020070 | CI Desc. เดิม<br>ค่าวัสดระหว่างกัน | CI ใหม่<br>5302029990 | CI Desc. ใหม่ |   |
|       | 100.00                 | 100,00          |                       | 0101    | 10101001    | 01/0001    | 0,02020070                | 0101000     |                      | 5562626576            |                                    |                       |               | • |
|       |                        | <b>F</b> ort    | 0                     |         |             |            |                           |             |                      |                       |                                    |                       |               |   |
|       |                        |                 | assistant             |         |             | ו          |                           |             |                      |                       |                                    |                       |               |   |
| _     |                        |                 |                       |         |             |            |                           |             |                      |                       |                                    |                       |               |   |
|       |                        | ่ ห้ามแก้ไข     | รหัส Comm             | nitmen  | t Item ข้าม | มหมวดรายข  | จ่าย                      |             |                      |                       |                                    |                       |               |   |
|       |                        | Message no.     | 38000                 |         |             |            |                           |             |                      |                       |                                    |                       | -             |   |
|       |                        |                 |                       |         |             |            |                           |             |                      |                       |                                    |                       |               |   |
| _     |                        | -               |                       |         |             |            |                           |             |                      |                       |                                    |                       | -             | - |
|       |                        |                 |                       |         |             |            |                           |             |                      |                       |                                    |                       |               | - |
| 4     | •                      | -               |                       |         |             |            |                           |             |                      |                       |                                    |                       | Ľ             | • |
| *     |                        |                 |                       |         |             |            |                           |             |                      |                       |                                    |                       |               |   |
|       |                        |                 |                       |         |             |            |                           |             |                      |                       |                                    |                       |               |   |
| _     |                        |                 |                       |         |             |            |                           |             |                      |                       |                                    |                       |               |   |

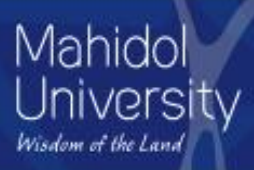

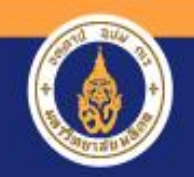

|    | ขั้นตอน                                             | T code            |
|----|-----------------------------------------------------|-------------------|
| 3. | ตรวจสอบการเพิ่ม/แก้ไขรายการ<br>Commitment Item ใหม่ | ZFM <u>EN</u> 007 |

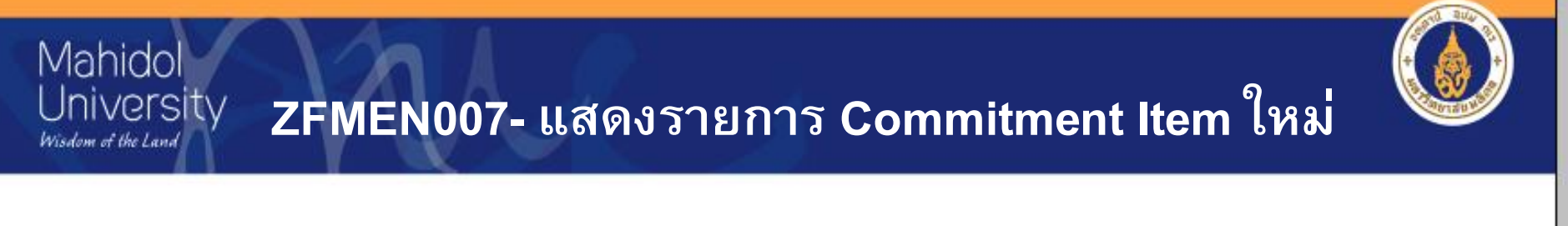

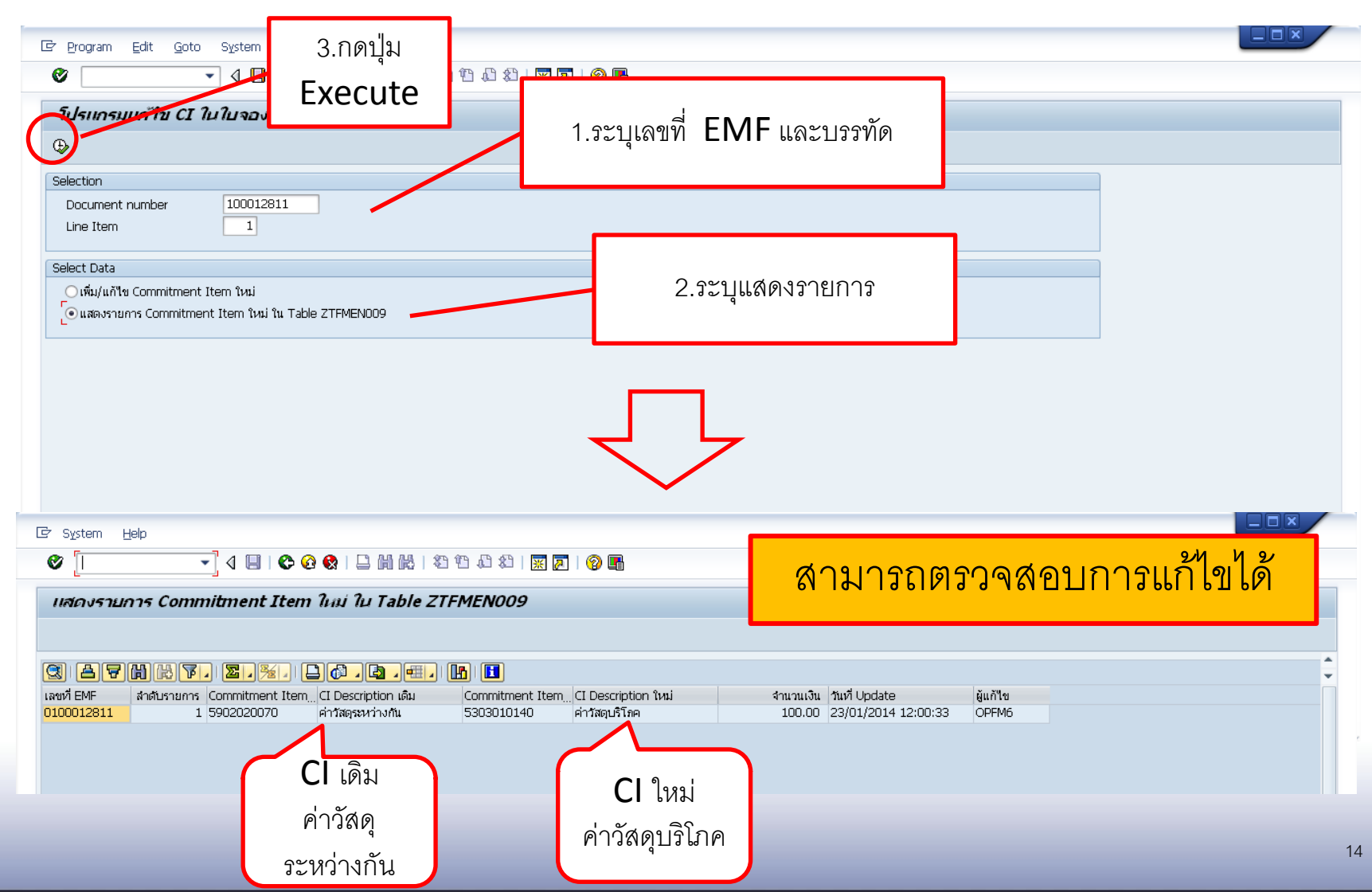

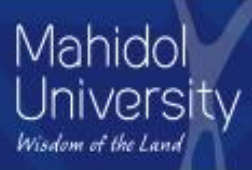

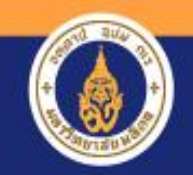

|    | ขั้นตอน                     | T code            |
|----|-----------------------------|-------------------|
| 4. | สอบถามข้อมูลจากรายงานสอบถาม | ZFM <u>RP</u> 011 |
|    | ใบจองงบประมาณ               |                   |

#### Mahidol University **ZFMRP011-**รายงานสอบถามใบจองงบประมาณ <sup>Wisdom of the Land</sup>

| Er Program Edit Goto Syste                                                                                                    | em Help<br>📙 😋 🚱 😫 🗎 🛗 🛍 🖏 🐿 เ<br>มประมาณ | <sup>ธ ชา เ</sup> ม เลขที่ EMF ที                                                                                                    | iต้องการ                                                                |
|----------------------------------------------------------------------------------------------------|-------------------------------------------|----------------------------------------------------------------------------------------------------|-------------------------------------------------------------------------|
| E )=(     Document Header Data     Earmarked Funds     Doc. Category     Document type     Company Code     Document Date     Posting Date     Created by     Costs due on |                                           | to<br>to<br>to<br>to<br>to<br>to<br>to<br>to                                                                                                    |                                                                         |
| Line Item Data<br>Controlling Area<br>G/L Account<br>Cost Center<br>Order<br>WBS Element<br>FM Area<br>Commitment Item<br>Funds Center<br>Fund<br>Vendor                   |                                           | to     \$       to     \$       to     \$       to     \$       to     \$       to     \$       to     \$       to     \$       to     \$       to     \$       to     \$       to     \$       to     \$       to     \$       to     \$ | หรือระบุ Fund/Fund Center/Commitment Item<br>หรือข้อมูลอื่นเพิ่มเติมได้ |
| Customer                                                                                                    |                                           | to SAP                                                                                                    | ▶ 702 ▼   MU-SAPMUQ01   INS                                             |

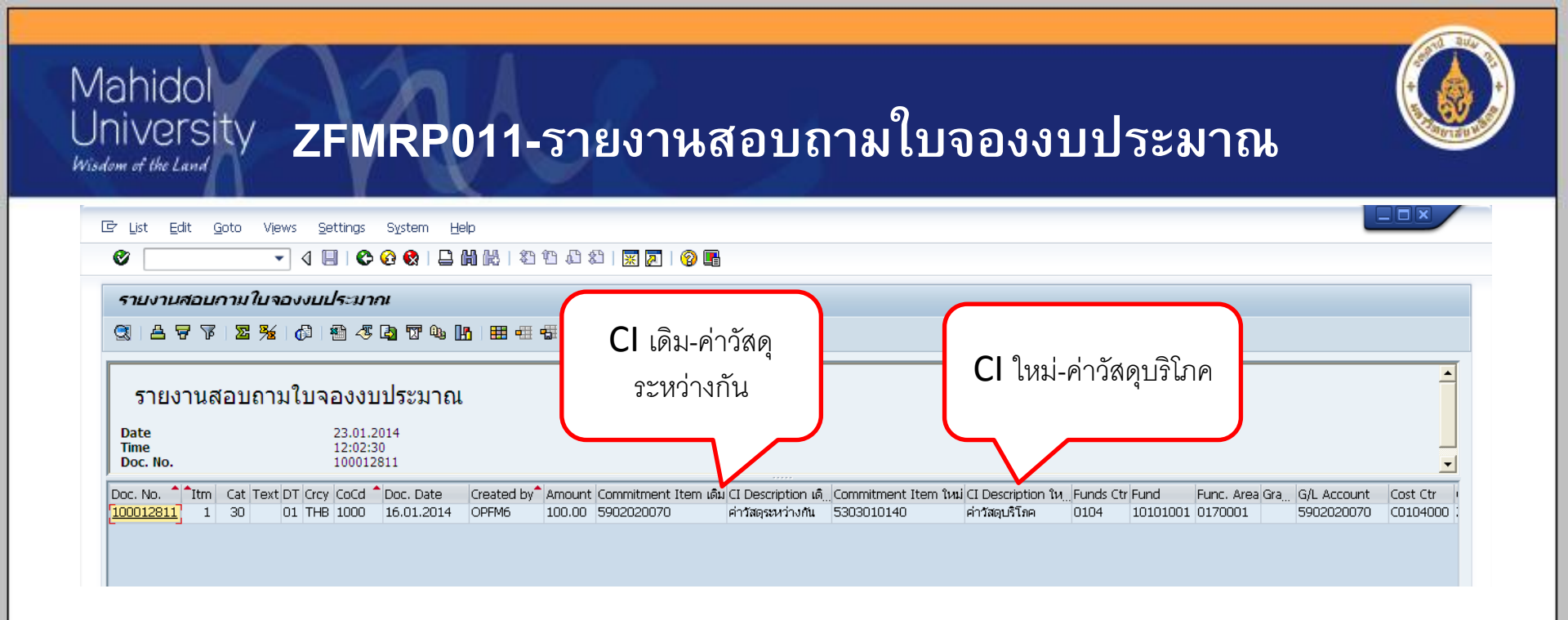

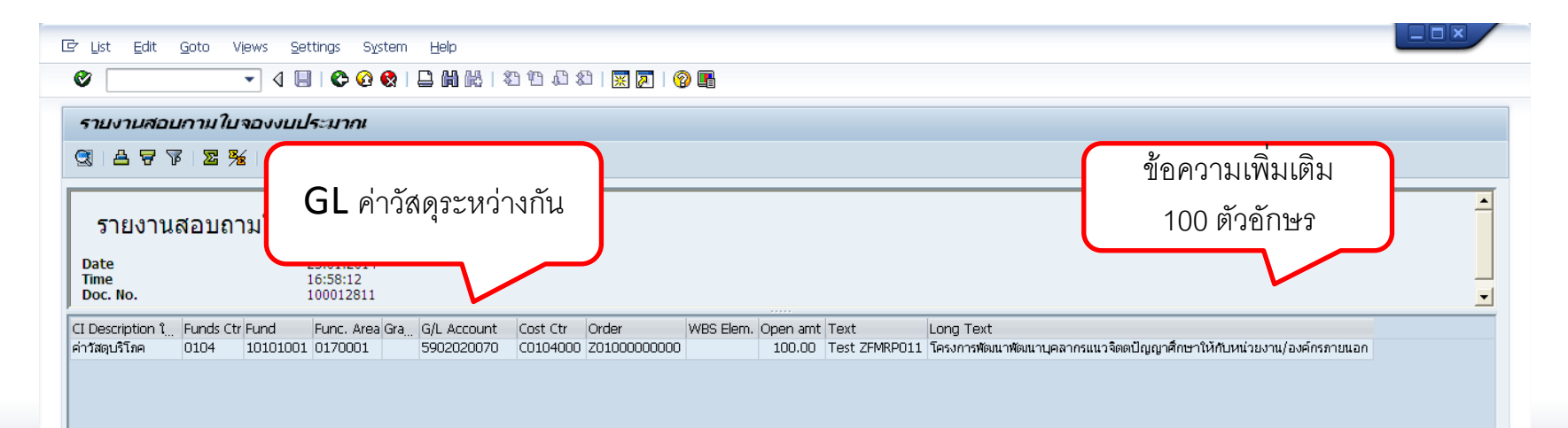

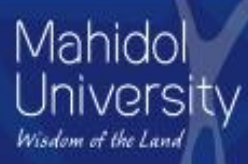

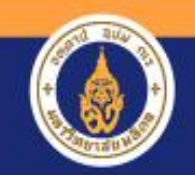

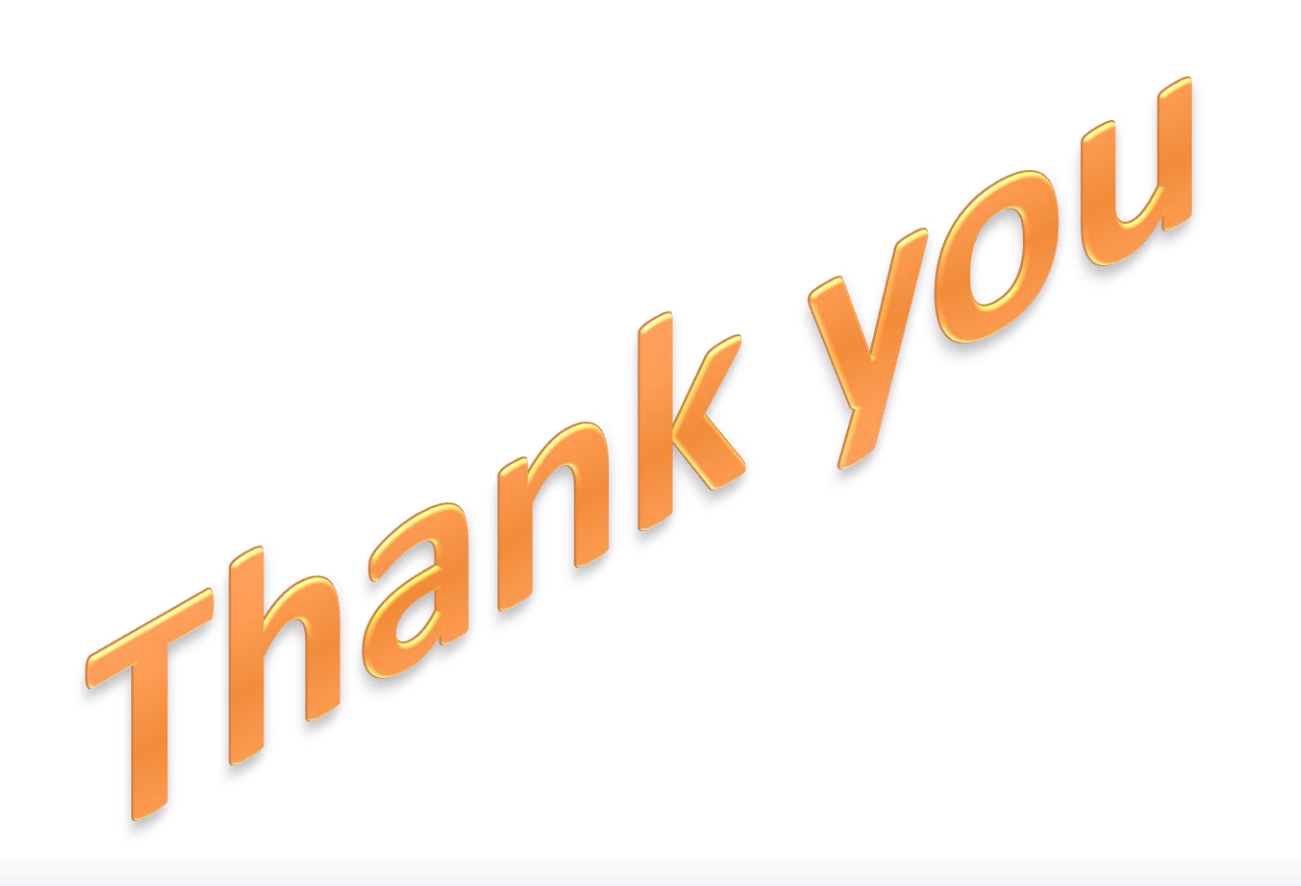